Manual de uso del formulario WEB para el servicio 800 CONSUMO

2019

A continuación, se presentará el instructivo para el uso del Formulario Web, donde el usuario podrá solicitar asesoría en línea por ingresando a la página <u>https://consumo.racsa.go.cr/</u>

1. Se ingresa el número de identificación según corresponda.

| Formulario WEB (Solicitud Asesoría) |                    |  |  |  |  |
|-------------------------------------|--------------------|--|--|--|--|
| Tipo de Identificación              | Identificación (*) |  |  |  |  |
| Cédula Nacional 🔹                   |                    |  |  |  |  |
| Cédula Nacional                     |                    |  |  |  |  |
| Dimex                               |                    |  |  |  |  |
| Pasaporte                           |                    |  |  |  |  |

2. Posterior a esto se deberán completar los datos del formulario. (Número telefónico, provincia, cantón, distrito y correo electrónico).

| Formulario WEB (Solicitud Asesoría)                                       |                             |                             |  |  |
|---------------------------------------------------------------------------|-----------------------------|-----------------------------|--|--|
| Tipo de Identificación     Identificación (*)       Cédula Nacional     • | Nombre (*)<br>JOSEPH DAMIAN | Primer Apellido (*)<br>MENA |  |  |
| Segundo Apellido                                                          | Correo Electrónico (*)      | Número Telefónico           |  |  |
| GAMBOA                                                                    | Email                       | Número Telefónico           |  |  |
| Provincias (*)<br>SAN JOSE                                                | Cantón (*)<br>SAN JOSE      | Distrito (*) CARMEN         |  |  |

3. Una vez completado el formulario, se deberá de seleccionar el comerciante

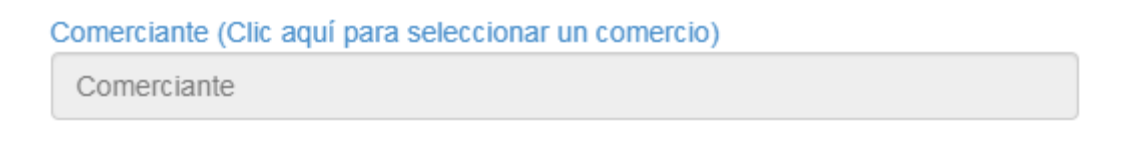

El sistema le desplegará una lista con los nombres de los comerciantes, se podrá filtrar por nombre, número de cédula y cédula jurídica.

|                |                          | Buscan             |          |
|----------------|--------------------------|--------------------|----------|
| Identificación | Descripción              | Nombre<br>Fantasia | Sel.     |
| 012450779      | TIENDA DARIA #2          |                    | Utiliza  |
| 101390294      | CRISTOFER ROJAS ROSALES  |                    | Utiliza  |
| 106590196      | ROLANDO RETANA CASTRO    |                    | Utiliza  |
| 107430337      | LUIS DIEGO SOLANO VARGAS |                    | Utiliza  |
| 108660944      | BAZAR S CHANTO           |                    | Utilizar |

Una vez seleccionado el comerciante se visualizará de la siguiente manera.

| Comerciante (Clic aquí para seleccionar un comercio) |                    |
|------------------------------------------------------|--------------------|
| 3101000000                                           | RESTAURANTE SAPORO |

4. Se deberá de seleccionar además la fecha del incumpliendo:

| O octubre 2019 O |    |    |    |    |    |    |  |
|------------------|----|----|----|----|----|----|--|
| L                | м  | x  | J  | v  | s  | D  |  |
| 1                | 1  | 2  | 3  | 4  | 5  | 6  |  |
| 7                | 8  | 9  | 10 | 11 | 12 | 13 |  |
| 14               | 15 | 16 | 17 | 18 | 19 | 20 |  |
| 21               | 22 | 23 | 24 | 25 | 26 | 27 |  |
| 28               | 29 | 30 | 31 |    |    |    |  |

Fecha de Compra o Fecha de Incumplimiento (\*)

Además, deberá de seleccionar la siguiente información en relación a la garantía en caso de que aplique a su consulta.

Plazo de Garantía

| No aplica    | • |
|--------------|---|
| No aplica    |   |
| 30 días      |   |
| 6 meses      |   |
| 1 año        |   |
| Mas de 1 año |   |

5. Tendrá que redactar una descripción de los hechos que desea exponer y por los cuales solicita la asesoría.

| cripción de los Hechos (*) |  |
|----------------------------|--|
| escripción                 |  |
|                            |  |

6. Una vez completo todo el formulario, deberá de completar el siguiente código de verificación con los caracteres que le muestre el sistema.

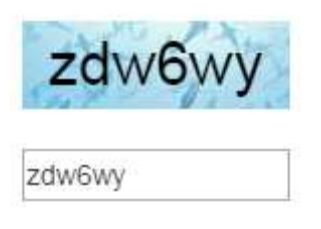

7. El sistema mostrará la siguiente ventana de confirmación de envió del trámite, la cual se deberá de confirmar.

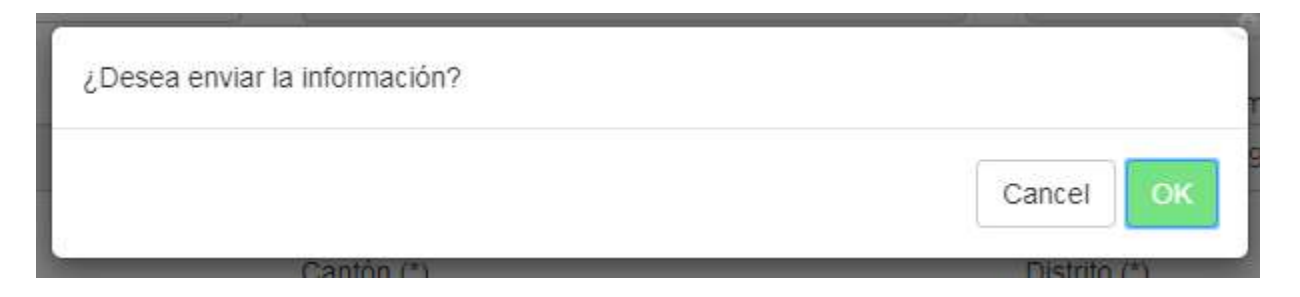

8. Por ultimo cuando el sistema le muestre el siguiente mensaje, será la confirmación de envió la solicitud de manera exitosa.

Éxito: Se realiza el envio exitosamente. Se crea la solicitud ASE201910000001 .